## ZOOM

Anleitung - Download, Installation und Nutzung

Die Plattform ZOOM ist für die Teilnehmer des Online Meetings kostenlos.

Der Laptop oder PC sollte über eine funktionierende Kamera und ein funktionierendes Mikrofon verfügen. (Teilnehmer können auch ohne Kamera und Mikro an der Probe teilnehmen.)

Gehen Sie auf die Website <u>www.zoom.us</u> und klicken Sie auf "kostenlos registrieren". Der Installationsassistent führt Sie durch den Download des Zoom Programms und mittels einer Bestätigungsemail können Sie Ihren Account freischalten. Stellen Sie sicher, dass sie die heruntergeladene Zoom Datei geöffnet und die Installation vollständig durchgeführt haben.

Auf der Website zoom.us gehen die Chormitglieder auf den Reiter "Einem Meeting beitreten" und geben die Meeting ID, die die Chorleiterin zuvor in die Runde geschickt hat, ein.

Wenn Sie dies bestätigt haben, fragt der Computer, ob er den Link mit der Anwendung Zoom öffnen soll. Dies muss bestätigt werden mit "Link öffnen". Das Passwort (zuvor auch in die Runde geschickt) wird abgefragt und der Chorteilnehmer sollte "Per Computer dem Audio/Video beitreten".

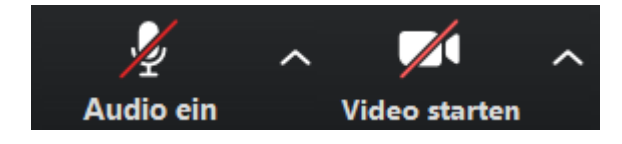

Sollte das Video/der Ton nicht von alleine starten, wählen Sie unten links (erscheint sobald Sie die Maus bewegen) Audio ein/Video starten, sodass folgendes Bild erscheint:

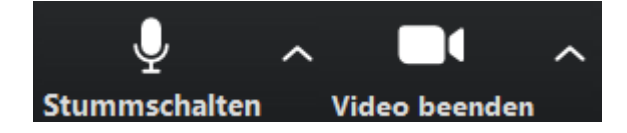

## **Chorprobe:**

Nach und nach tauchen nun die TeilnehmerInnen im virtuellen Meeting Raum als kleine Bilder auf.

Für ein nicht rhythmisch gebundenes Einsingen, Körperübungen, Glissandi, erste freie Töne, können alle Teilnehmer ihre Mikrofone noch angeschaltet lassen.

Dann sollten die Teilnehmer sich alle auf "stumm" schalten:

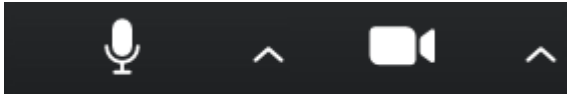

**Stummschalten Video beenden** Durch das Delay (Zeitverzögerung) welches durch die Internetverbindung verursacht wird ist es nicht möglich zeitgleich zu singen. Es ist also eine One-Way Chorprobe. Der Chorleiter spielt einzelne Stimmen oder den Chorsatz und die SängerInnen singen dazu mit.

Außerdem werden Audiospuren, auf denen der Chorleiter die einzelnen Stimmen einsingt und diese dann unterschiedlich laut abspielt vorbereitet.

Die Chorleiterin/Host kann diese Links über ihren PC freigeben, sodass die Chorsänger zu einem vollen Playback mit Chorklang singen können.

Wenn die ChorsängerInnen an Ihrem Rechner die Leertaste gedrückt halten, ist ihr Mikrofon angeschaltet und sie können sprechen. Alternativ kann der "Chat" genutzt werden, vor allem wenn jemand nicht mit einem Mikro ausgestattet ist. Wenn die ChorsängerInnen unten auf "Teilnehmer" klicken, haben sie rechts die Möglichkeit sich bei Fragen/Problemen zu melden, mit dem Button:"Hand heben" und nach Klärung des Problems "Hand herunter nehmen".

Für einige kann die Sprecheransicht eventuell angenehmer sein: dafür können sie oben rechts

## Sprecheransicht

auswählen. Da alle, außer dem Chorleiter stummgeschaltet sind, erscheint somit das Bild des Chorleiters in groß. (Achtung, wenn man oben den Button "Sprecheransicht" sieht, ist man in der Galerieansicht und umgekehrt.)

Auf diese Weise können einzelne Stimmen neu erarbeitet werden und die Sicherheit der Einzelstimmen wird trainiert. Auch choreografische Proben sind gut umzusetzen.

Das Teilnehmen an einer Probe mit dem Handy ist ebenfalls möglich. Zoom ist auch als App erhältlich.

Viele Grüße,

Doris Vetter